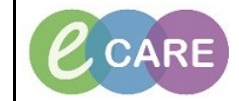

Document No - Ref 183

Version Number – 2.0

## COMPLETING THE SEPSIS SCREENING TOOL VIA ADHOC

| 1. | Click on the AdHoc on the tool bar from within the Patient Record.                                                                                                    |
|----|----------------------------------------------------------------------------------------------------|
| 2. | Select Sepsis Screening from the list and then click on record. <ul> <li>Care Assessment</li> <li>Dementia/Delirium Diagnostic Assessment</li> <li>Discharge Checklist</li> <li>Discharge Notice</li> <li>Discharge Notice</li> <li>Discharge Summary Form</li> <li>D DTOC</li> <li>E DD Adult Assessment Form</li> <li>E DD Adult Assessment Form</li> <li>E DD Discharge Form</li> <li>E DD Discharge Form</li> <li>E DD Discharge Form</li> <li>E DD Discharge Form</li> <li>E De Discharge Form</li> <li>E De Discharge Form</li> <li>E De Discharge Form</li> <li>E De Discharge Form</li> <li>E De Discharge Form</li> <li>E De Discharge Datalition</li> <li>E Legal Information</li> <li>E De Discharge Datalition</li> <li>E Sepsis screening</li> </ul> |
| 3. | The Sepsis Screening Tool opens with the section 2 showing as needing completion (mandatory fields are highlighted yellow). Complete as required (if this is yes, further sections will become available).  2. Could this be due to an infection?  Yes No Known sepsis with appropriate treatment                                                                                                    |
| 4. | The next section now needs completing.  Chest - e.g. cough, short of breath Urinary - e.g. smelly, cloudy, bloody urine Abdominal pain or distension Red skin / hot swollen joint / infected wound Device-related infection or recent surgery Meningitis - headache / non blanching rash Other:                                                                                                    |
| 5. | You now need to complete section 3. If it is yes you will need to select the relevant indicator. If it is No, then section 4 will need to be completed.                                                                                                    |

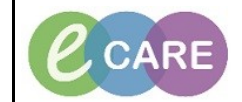

Document No - Ref 183

Version Number – 2.0

|    | 3. Is any ONE Red Flag present?<br>4. Any Amber Flag criteria?                                                                                                    |
|----|----------------------------------------------------------------------------------------------------|
|    |                                                                                                    |
|    | Responds only to voice or pain/unresponsive     Systolic B, P <= 90 mmHg (or drop >40 from normal)     Heart rate > 130 per minute     Respiratory rate >= 25 per minute     Needs oxygen to keep Sp02 >= 92%                                                                                                    |
|    | <ul> <li>Non-blanching rash, mottled / ashen/ cyanotic</li> <li>Not passed urine in last 18 hours</li> <li>Urine output less than 0.5 ml/kg/hr</li> <li>If already available Lactate &gt;= 2 mmol/l</li> <li>Recent chemotherapy (please refer to Dr as "Neutropenic sepsis")</li> </ul>                                                                                                    |
|    |                                                                                                    |
| 6. | If it is a red alert, please take note if the instructions written in red on the form.                                                                                                    |
|    | If Red Flag Sepsis, nurse to call registrar doctor for review immediately.                                                                                                    |
|    | Consider Level 1 Pathway.                                                                                                    |
|    | Start observations every 30 minutes                                                                                                    |
| 7. | Click on the sign icon. Green tick in the top left hand corner.                                                                                                    |
| 8. | This will create a red flag alert which when the Dr opens the record will prompt him to action and order the Sepsis Care Plan.                                                                                                    |
|    | Discem Notification (555049213103) Task Edit View Help                                                                                                    |
|    | Subject Event Date/Time                                                                                                    |
|    | EASTWOOD, KENNETH (MRN0) Red flag alert     11/04/2018 09:15:17       EASTWOOD, KENNETH (512:341) National Early Warning Score Alert - AMBER     14/02/2018 12:01:40       VIONS, JEAN (S12:85) National Early Warning Score Alert - AMBER     14/02/2018 11:09:12                                                                                                    |
|    | MUSHTAQ, JEAN (511519) Hygiene Plan         12/02/2018 11:15:44                MUSHTAQ, JEAN (511519) National Early Warning Score Alert - GREEN             12/02/2018 11:15:43                                                                                                    |
|    | MUSCHINET, WILL CARACT, Hyperin, Him Caracter, Hyperin, Him Caracter, Hyperin, Hyperin, |
|    |                                                                                                    |
|    | RED FLAG ALER I                                                                                                    |
|    | NAME: EASTWOOD, KENNETH<br>DATE: 11 April, 2018 09:15:17 BST<br>MRN: 512541                                                                                                    |
|    | BIRTH DATE: 13 March, 1963<br>AGE: 55 Years<br>LOCATION: RD8-GH: RD8-GH Ward 22 <sup>:</sup> Bay 06                                                                                                    |
|    | This patient has red flag signs. <b>Start SEPSIS</b> 6 <u>immediately</u> .<br>Please ensure you have escalated to senior staff using SBAR                                                                                                    |
|    |                                                                                                    |
|    | Ready 170485 (555049213103 [S55049213103] Wednesday, April 11, 2018 (09:16 AM                                                                                                    |